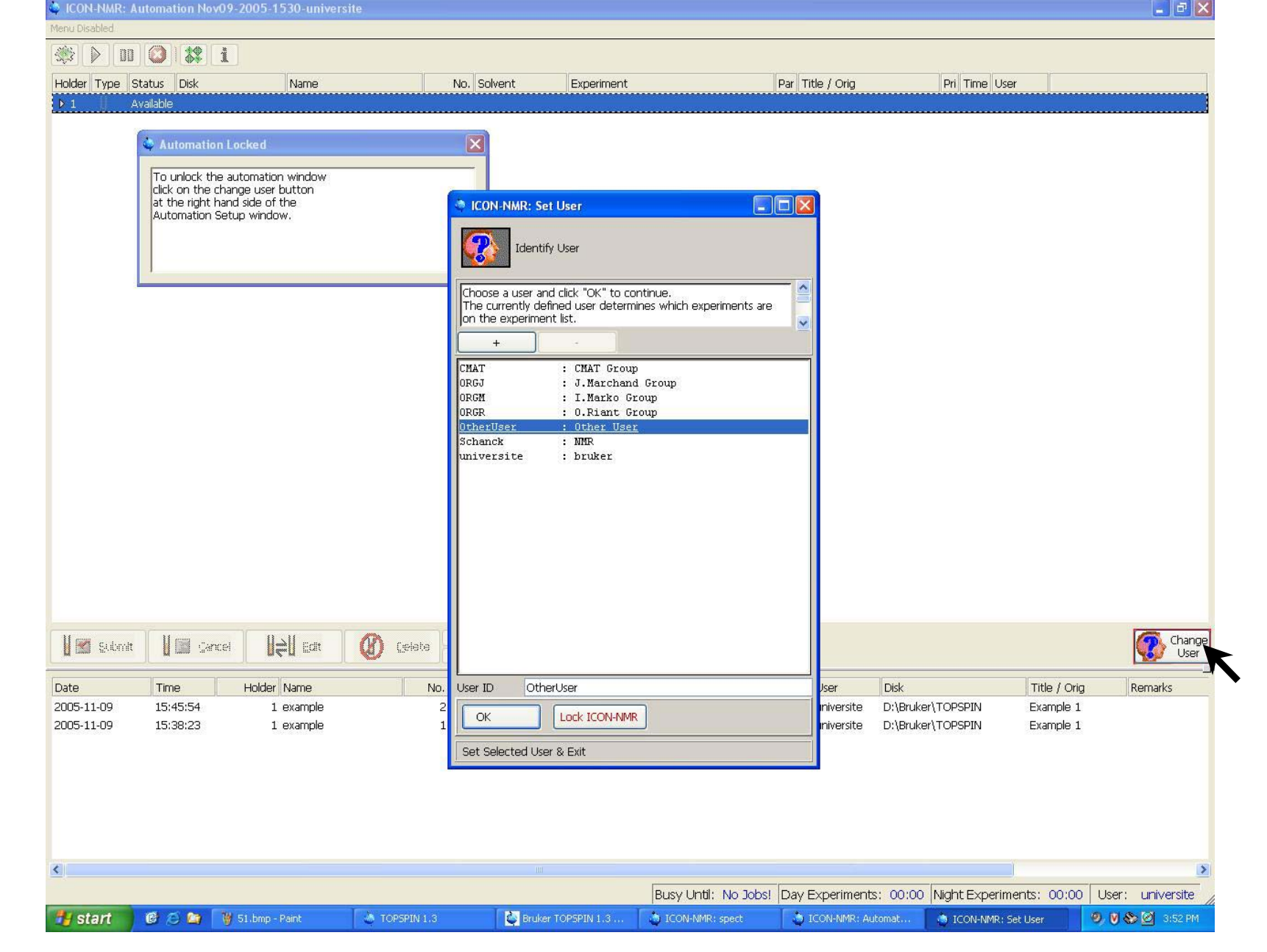

The When you arrive at the spectrometer, you should have this display on the screen. Select your login and click OK.

| CON-NMR: A    | utomation No                | v09-2005-1530-univers                      | ite           |                          |                      |                  |                           |                         | - ē 🛛          |
|---------------|-----------------------------|--------------------------------------------|---------------|--------------------------|----------------------|------------------|---------------------------|-------------------------|----------------|
| Menu Disabled |                             |                                            |               |                          |                      |                  |                           |                         |                |
| 🤹 🕨 💷         |                             | i                                          |               |                          |                      |                  |                           |                         |                |
| Holder Type S | tatus Disk                  | Name                                       | No. Solv      | ent Experiment           |                      | Par Title / Orig | Pri Time User             |                         |                |
| ▶ 1    A      | vailable                    |                                            | ******        |                          |                      |                  |                           |                         |                |
|               |                             |                                            |               |                          |                      |                  |                           |                         |                |
|               | 🗳 Automati                  | on Locked                                  | X             |                          |                      |                  |                           |                         |                |
| 1             |                             |                                            |               |                          |                      |                  |                           |                         |                |
|               | To unlock t<br>click on the | he automation window<br>change user button |               |                          |                      |                  |                           |                         |                |
|               | at the right                | hand side of the                           |               |                          |                      |                  |                           |                         |                |
|               | Automation                  | Setup Window,                              |               |                          |                      |                  |                           |                         |                |
|               |                             |                                            |               |                          |                      |                  |                           |                         |                |
|               |                             |                                            |               |                          |                      |                  |                           |                         |                |
|               |                             |                                            |               |                          |                      |                  |                           |                         |                |
|               |                             |                                            |               |                          |                      |                  |                           |                         |                |
|               |                             |                                            |               |                          |                      |                  |                           |                         |                |
|               |                             |                                            |               |                          |                      |                  |                           |                         |                |
|               |                             |                                            |               |                          |                      |                  |                           |                         |                |
|               |                             |                                            |               | A ICON-NMR Dassword      | 1 Check              |                  |                           |                         |                |
|               |                             |                                            |               |                          | - chicon             |                  |                           |                         |                |
|               |                             |                                            |               | Check Additional-User Pa | ssword               |                  |                           |                         |                |
|               |                             |                                            |               |                          |                      |                  |                           |                         |                |
|               |                             |                                            |               |                          |                      |                  |                           |                         |                |
|               |                             |                                            |               | Please enter password fo | or OtherUser         |                  |                           |                         |                |
|               |                             |                                            |               |                          |                      |                  |                           |                         |                |
|               |                             |                                            |               | 1                        |                      |                  |                           |                         |                |
|               |                             |                                            |               |                          |                      |                  |                           |                         |                |
|               |                             |                                            |               | Cancel                   |                      |                  |                           |                         |                |
|               |                             |                                            |               |                          |                      |                  |                           |                         |                |
| 11            | 11                          |                                            | Add Add       | 14                       |                      |                  |                           |                         |                |
| 🛛 🔛 Submit    |                             | ncel <b>UÇU</b> Edit                       | Celata Copy   | 14                       |                      |                  |                           |                         | User           |
| Data          | Time                        | Holdor Nome                                | No. Executore | ot ATM Det               | atic Lock Chim Aca   | Droc             | Dick                      | Fitle ( Oric            | Boroarke       |
| 2005-11-09    | 15:45:54                    | 1 example                                  | 2 std 13C     |                          | auguouk priim Aug    | universite       | D:\Bruker\TOPSPIN F       | inde / Ong<br>Example 1 | Reifidiks      |
| 2005-11-09    | 15:38:23                    | 1 example                                  | 1 std_1H      |                          |                      | universite       | D:\Bruker\TOPSPIN E       | Example 1               |                |
|               |                             |                                            |               |                          |                      |                  |                           |                         |                |
|               |                             |                                            |               |                          |                      |                  |                           |                         |                |
|               |                             |                                            |               |                          |                      |                  |                           |                         |                |
|               |                             |                                            |               |                          |                      |                  |                           |                         |                |
|               |                             |                                            |               |                          |                      |                  |                           |                         |                |
|               |                             |                                            |               |                          |                      |                  |                           |                         |                |
| <             |                             |                                            |               |                          |                      |                  |                           |                         | >              |
|               |                             |                                            |               |                          | Busy Until: No Jobs! | Day Experiments  | s: 00:00 Night Experiment | s: 00:00 User           | : universite , |
| 📲 start       | 6 2 0                       | W 52.bmp - Paint                           | TOPSPIN 1.3   | Bruker TOPSPIN 1.3       | ICON-NMR: spect      | ICON-NMR:        | Automati                  | 9. V                    | 🇞 🞯 3:53 PM    |

 $\bigcirc$  Enter your 'password' and type 'Enter  $\downarrow$ '

|                 |       | 1         | <b>i</b> |        |             |            |     |              |          |      |          |                |              |              |                |
|-----------------|-------|-----------|----------|--------|-------------|------------|-----|--------------|----------|------|----------|----------------|--------------|--------------|----------------|
| Holder          | Туре  | Status    | Disk     | Name   |             | No. Solver | nt  | Experiment   |          |      | Pa       | r Title / Orig |              | Pri Time Use | r 🔰 🗠          |
| ▶ 1             | Ц     | Available |          |        |             |            |     |              |          |      |          |                |              |              |                |
| ▶ 2             | U     | Available |          |        |             |            |     |              |          |      |          |                |              |              |                |
| <b>⊳</b> 3      | Ц     | Available |          |        |             |            |     |              |          |      |          |                |              |              |                |
| ▶ 4             | Ū.    | Available |          |        |             |            |     |              |          |      |          |                |              |              |                |
| ⊳ 5             | Ū     | Available | -        |        |             |            |     |              |          |      |          |                |              |              |                |
| ▶6              | Ū     | Available | R        |        |             |            |     |              |          |      |          |                |              |              |                |
| ▶ 7             | Ū     | Available | ' 🔪      |        |             |            |     |              |          |      |          |                |              |              |                |
| ▶8              | Ĩ.    | Available |          |        |             |            |     |              |          |      |          |                |              |              |                |
| Þ 9             | Ĩ.    | Available |          |        |             |            |     |              |          |      |          |                |              |              |                |
| ▶ 10            | Ĩ.    | Available |          |        |             |            |     |              |          |      |          |                |              |              |                |
| Þ 11            | Ĩ.    | Available |          |        |             |            |     |              |          |      |          |                |              |              |                |
| Þ 12            | Ĭ     | Available |          |        |             |            |     |              |          |      |          |                |              |              |                |
| Þ 13            | ii i  | Available |          |        |             |            |     |              |          |      |          |                |              |              |                |
| b 14            | ii i  | Available |          |        |             |            |     |              |          |      |          |                |              |              |                |
| Þ 15            | Ĭ.    | Available |          |        |             |            |     |              |          |      |          |                |              |              |                |
| Þ 16            | i     | Available |          |        |             |            |     |              |          |      |          |                |              |              |                |
| Þ 17            | ii ii | Available |          |        |             |            |     |              |          |      |          |                |              |              |                |
| Þ 18            | Ĩ.    | Available |          |        |             |            |     |              |          |      |          |                |              |              |                |
| b 10            | ii .  | Available |          |        |             |            |     |              |          |      |          |                |              |              |                |
| b 20            | i     | Available |          |        |             |            |     |              |          |      |          |                |              |              |                |
| N 21            | ii ii | Available |          |        |             |            |     |              |          |      |          |                |              |              |                |
| N 22            | ii i  | Available |          |        |             |            |     |              |          |      |          |                |              |              |                |
| N 23            | ii .  | Available |          |        |             |            |     |              |          |      |          |                |              |              |                |
| N 24            | ii ii | Available |          |        |             |            |     |              |          |      |          |                |              |              |                |
| N 25            | ii ii | Available |          |        |             |            |     |              |          |      |          |                |              |              |                |
| N 26            | ii i  | Available |          |        |             |            |     |              |          |      |          |                |              |              |                |
| N 27            | ii ii | Available |          |        |             |            |     |              |          |      |          |                |              |              |                |
| N 20            | ii ii | Available |          |        |             |            |     |              |          |      |          |                |              |              |                |
| V 20            |       | Available |          |        |             |            |     |              |          |      |          |                |              |              | ~              |
|                 | Submi | it 📙      | Cancel   |        |             |            | 1   |              |          |      |          |                |              |              | Change<br>User |
| Date            |       | Tim       | e Holde  | r Name | No. Experin | nent       | ATM | Rotatic Lock | Shim Acq | Proc | User Dis | <              | Title / Orig | Remarks      |                |
| Logo Contractor |       | 1         |          |        |             |            |     | 1            |          |      |          |                |              |              |                |
|                 |       |           |          |        |             |            |     |              |          |      |          |                |              |              |                |
|                 |       |           |          |        |             |            |     |              |          |      |          |                |              |              |                |
|                 |       |           |          |        |             |            |     |              |          |      |          |                |              |              |                |
|                 |       |           |          |        |             |            |     |              |          |      |          |                |              |              |                |
|                 |       |           |          |        |             |            |     |              |          |      |          |                |              |              |                |
|                 |       |           |          |        |             |            |     |              |          |      |          |                |              |              |                |
|                 |       |           |          |        |             |            |     |              |          |      |          |                |              |              |                |
|                 |       |           |          |        |             |            |     |              |          |      |          |                |              |              |                |
| <               |       |           |          |        |             |            |     |              |          |      |          |                |              | ]            | >              |

Busy Until: No Jobs! Day Experiments: 00:00 Night Experiments: 00:00 User: OtherUser

Click on the line corresponding to the holder where you are going to put your sample (choose preferably the holder in chronological order after the last experiment submitted before your experiment)

| ICON-NMR: Automation Nov09-2005-1518-uni        | iversite           |                  |              |                    |            |              |                |              |                  |
|-------------------------------------------------|--------------------|------------------|--------------|--------------------|------------|--------------|----------------|--------------|------------------|
| File Run Holder View Find Parameters Options He | lp                 |                  |              |                    |            |              |                |              |                  |
| 🕸 🕨 🔟 🔕 🗱 i                                     |                    |                  |              |                    |            |              |                |              |                  |
| Holder Type Status Disk Name                    | e No.              | . Solvent Expe   | iment        |                    | Par Tit    | le / Orig    | Pri            | Fime User    |                  |
| ▽1 ¥≁1 Available                                |                    |                  |              |                    |            |              |                |              | (h               |
| Available D:\Bruker\TOPSPI                      | L A                | CDCl3 🛃 N std    | 1H           | 1                  |            | n            |                | universite   |                  |
| Available D:\Bruker\TOPSPI                      |                    | CDCl3            | <u>_1H</u>   |                    |            | <u>J</u>     |                | universite   |                  |
|                                                 |                    |                  |              |                    |            |              |                |              | Change           |
|                                                 |                    | Ŋ <u>1</u> Ţ     |              |                    |            |              |                |              | User J           |
| Date Time Holder Name                           | No. Expe           | riment ATM       | Rotatic Lock | Shim Acq P         | roc User   | Disk         |                | Title / Orig | Remarks          |
| ٢                                               |                    |                  |              |                    |            |              |                |              | <u>×</u>         |
|                                                 |                    |                  | Busy         | Until: No Jobs!    | Day Experi | ments: 00:00 | Night Experime | nts: 00:00   | User: universite |
| 🐴 start 🛛 🙆 😂 🐚 🜛 TOPSPIN 1.3                   | Bruker TOPSPIN 1.3 | 🤯 ICON-NMR: spec | 01           | CON-NMR: Automati. | 🛛 🦉 04.b   | mp - Paint   | 1              |              | 9, 🕅 🏀 🙆 3:19 PM |

Tisk Unit is the partition where your data are saved, don't change it.

| ICON-NMR: Automation Nov09-2005-1518-universite   |                            |                        |                         |                          |                          |        |
|---------------------------------------------------|----------------------------|------------------------|-------------------------|--------------------------|--------------------------|--------|
| File Run Holder View Find Parameters Options Help |                            |                        |                         |                          |                          |        |
| 🕸 🕨 💷 😫 i                                         |                            |                        |                         |                          |                          |        |
| Holder Type Status Disk Name                      | No. Solvent                | Experiment             | Par Title /             | Orig Pri                 | Time User                |        |
| ▽1 ¥≁1 Available                                  |                            |                        |                         |                          |                          |        |
| Available D:\Bruker\TOPSPI 🛃 example              | E CDCl3                    | ➡ N std_1H             | £ 🗐 🚸 💋                 |                          | universite               |        |
| Available D:\Bruker\TOPSPI                        |                            | N std_1H               |                         |                          | a universite             |        |
| Submit I Cancel I All Edit                        | Delete                     |                        |                         |                          | 6                        | Change |
|                                                   |                            |                        |                         |                          | <b>100</b>               | User   |
| Date Time Holder Name                             | No. Experiment             | ATM Rotatic Lock Shi   | m Acq Proc User         | Disk                     | Title / Orig Remarks     | s      |
|                                                   |                            |                        |                         |                          |                          |        |
| <u>&lt;</u>                                       |                            |                        |                         |                          |                          | >      |
|                                                   |                            | Busy Unti              | : No Jobs! Day Experime | nts: 00:00 Night Experir | ments: 00:00 User: unive | ersite |
| 💕 start 🛛 🥙 😂 😋 🍓 TOPSPIN 1.3 🛛 🚱 Br              | uker TOPSPIN 1.3 🛛 👌 ICON- | -NMR: spect 🛛 🍎 ICON-N | MR: Automati 🦉 05.bmp - | Paint                    | <b>୭</b> ♥⊗⊠ ः           | :20 PM |

The Insert a name to your experiment (14 characters max.)

| 🔷 ICON-NMR: /   | Automation Nov      | v09-2005-151    | 8-universite |                |                 |              |                |          |                |          |               |              |             |                                         |
|-----------------|---------------------|-----------------|--------------|----------------|-----------------|--------------|----------------|----------|----------------|----------|---------------|--------------|-------------|-----------------------------------------|
| File Run Holder | r View Find Pa      | rameters Option | s Help       |                |                 |              |                |          |                |          |               |              |             | 11 - 18 - 14 - 14 - 14 - 14 - 14 - 14 - |
|                 |                     | i               |              |                |                 |              |                |          |                |          |               |              |             |                                         |
| Holder Type     | Status Disk         |                 | Name         | No. Solvent    | Experi          | ment         |                | Par      | Title / Orig   |          | Pri           | Time User    |             |                                         |
| ▽1 4            | . Available         |                 |              | -d)            | 1               |              |                |          | 0              |          | 00            | 0            |             |                                         |
| 1.00            | Available D:\Bri    | ker\TOPSPI      | example      | h 🚔 cpcta      | N std           | 1H           |                |          |                |          |               | universit    | 9           |                                         |
|                 |                     |                 |              |                |                 |              |                |          |                |          | Lassed Record |              |             |                                         |
|                 |                     |                 |              |                |                 |              |                |          |                |          |               |              |             |                                         |
|                 |                     |                 |              | •              |                 |              |                |          |                |          |               |              |             |                                         |
|                 |                     |                 |              |                |                 |              |                |          |                |          |               |              |             |                                         |
|                 |                     |                 |              |                |                 |              |                |          |                |          |               |              |             |                                         |
|                 |                     |                 |              |                |                 |              |                |          |                |          |               |              |             |                                         |
|                 |                     |                 |              |                |                 |              |                |          |                |          |               |              |             |                                         |
|                 |                     |                 |              |                |                 |              |                |          |                |          |               |              |             |                                         |
|                 |                     |                 |              |                |                 |              |                |          |                |          |               |              |             |                                         |
|                 |                     |                 |              |                |                 |              |                |          |                |          |               |              |             |                                         |
|                 |                     |                 |              |                |                 |              |                |          |                |          |               |              |             |                                         |
|                 |                     |                 |              |                |                 |              |                |          |                |          |               |              |             |                                         |
|                 |                     |                 |              |                |                 |              |                |          |                |          |               |              |             |                                         |
|                 |                     |                 |              |                |                 |              |                |          |                |          |               |              |             |                                         |
|                 |                     |                 |              |                |                 |              |                |          |                |          |               |              |             |                                         |
|                 |                     |                 |              |                |                 |              |                |          |                |          |               |              |             |                                         |
|                 |                     |                 |              |                |                 |              |                |          |                |          |               |              |             |                                         |
|                 |                     |                 |              |                |                 |              |                |          |                |          |               |              |             |                                         |
|                 |                     |                 |              |                |                 |              |                |          |                |          |               |              |             |                                         |
|                 |                     |                 |              |                |                 |              |                |          |                |          |               |              |             |                                         |
|                 |                     |                 |              |                |                 |              |                |          |                |          |               |              |             |                                         |
|                 |                     |                 |              |                |                 |              |                |          |                |          |               |              |             |                                         |
|                 |                     |                 |              |                |                 |              |                |          |                |          |               |              |             |                                         |
|                 |                     |                 |              |                |                 |              |                |          |                |          |               |              |             |                                         |
|                 |                     |                 |              |                |                 |              |                |          |                |          |               |              |             | ch                                      |
| Submit          | t 🛛 🚺 🔝 <u>C</u> ar | icel            | Edit 🚺 Delet |                |                 |              |                |          |                |          |               |              |             | User                                    |
|                 |                     |                 |              |                |                 |              | 104000 - 14p   |          |                |          |               |              |             |                                         |
| Date            | Time                | Holder Na       | me           | No. Experiment | ATM             | Rotatic Lock | Shim Acq       | Proc     | User D         | isk      |               | Title / Orig | Remarks     | 5                                       |
|                 |                     |                 |              |                |                 |              |                |          |                |          |               |              |             |                                         |
|                 |                     |                 |              |                |                 |              |                |          |                |          |               |              |             |                                         |
|                 |                     |                 |              |                |                 |              |                |          |                |          |               |              |             |                                         |
|                 |                     |                 |              |                |                 |              |                |          |                |          |               |              |             |                                         |
|                 |                     |                 |              |                |                 |              |                |          |                |          |               |              |             |                                         |
|                 |                     |                 |              |                |                 |              |                |          |                |          |               |              |             |                                         |
|                 |                     |                 |              |                |                 |              |                |          |                |          |               |              |             |                                         |
|                 |                     |                 |              |                |                 |              |                |          |                |          |               |              |             |                                         |
| <               |                     |                 |              |                |                 |              |                |          |                |          |               |              |             | >                                       |
|                 |                     |                 |              |                |                 | Busy         | Until: No Job  | s! Day E | xperiments:    | 00:00 Ni | ght Experim   | ents: 00:00  | User: unive | ersite                                  |
| H start         | @ # Co              | TOPSPIN 1.3     | Bruker T     | OPSPIN 1.3     | ICON-NMR: spect |              | CON-NMR: Autom | ati 🔞    | 06.bmp - Paint | -        |               | 11           | 9. 1 8 0 3  | :21 PM                                  |
| - College       |                     |                 |              |                |                 | C¥.          |                |          |                |          |               |              |             | and the second second                   |

 $\bigcirc$  You can select the experiment number (1<n° exp.<999)

| ICON-NMR: Automation Nov09-2005-1518-u         | iniversite        |                                                                                                    |                                                                                                    |                        |                          |                  |
|------------------------------------------------|-------------------|----------------------------------------------------------------------------------------------------|----------------------------------------------------------------------------------------------------|------------------------|--------------------------|------------------|
| File Run Holder View Find Parameters Options H | Help              |                                                                                                    |                                                                                                    |                        |                          |                  |
| 🕸 🕨 🔯 🗱 i                                      |                   |                                                                                                    |                                                                                                    |                        |                          |                  |
| Holder Type Status Disk Nar                    | me N              | Io. Solvent Experim                                                                                                    | ent                                                                                                    | Par Title / Orig       | Pri Time User            |                  |
| ▽1 k≁1 Available                               |                   |                                                                                                    | 100922                                                                                                    |                        |                          | -di -            |
| Available D:\Bruker\TOPSPI 🛃 exa               | ample 🛨 1         | 💠 CDCI3 🔪 🛨 N std_1                                                                                                    | H                                                                                                    |                        | universite               |                  |
|                                                |                   | Acetic acetic acetic a<br>Acetic acetic acetic | <pre>cidedd<br/>d6<br/>d6<br/>d6<br/>cotoluene<br/>mizene<br/>hechloride-d2<br/>crile-d3<br/>Solvent (Acetonitrile)<br/>rum-d<br/>vent (Acetonitril/D20)<br/>went (Methanol/D20)<br/>moxide<br/>ether-d10<br/>d8</pre> |                        |                          |                  |
| Submit Gancel                                  | dit 🚺 Delete 🕰    |                                                                                                    |                                                                                                    |                        |                          | Change<br>User   |
|                                                |                   |                                                                                                    |                                                                                                    | 10.5                   | 10.0                     |                  |
| Date Time Holder Name                          | No. Exp           | periment ATM I                                                                                                    | Rotati(Lock Shim Acq Pro                                                                                                    | oc User Disk           | Title / Orig             | Remarks          |
| ٢                                              |                   |                                                                                                    |                                                                                                    |                        |                          | ٤                |
|                                                |                   |                                                                                                    | Busy Until: No Jobs!                                                                                                    | Day Experiments: 00:00 | Night Experiments: 00:00 | User: universite |
| 🛃 start 🛛 🕼 🔗 🐚 🚵 TOPSPIN 1.3                  | Bruker TOPSPIN 1. | 3 👌 ICON-NMR: spect                                                                                                    | ICON-NMR: Automati                                                                                                    | 👹 07.bmp - Paint       |                          | 9 V & 21 PM      |

Select your solvent.

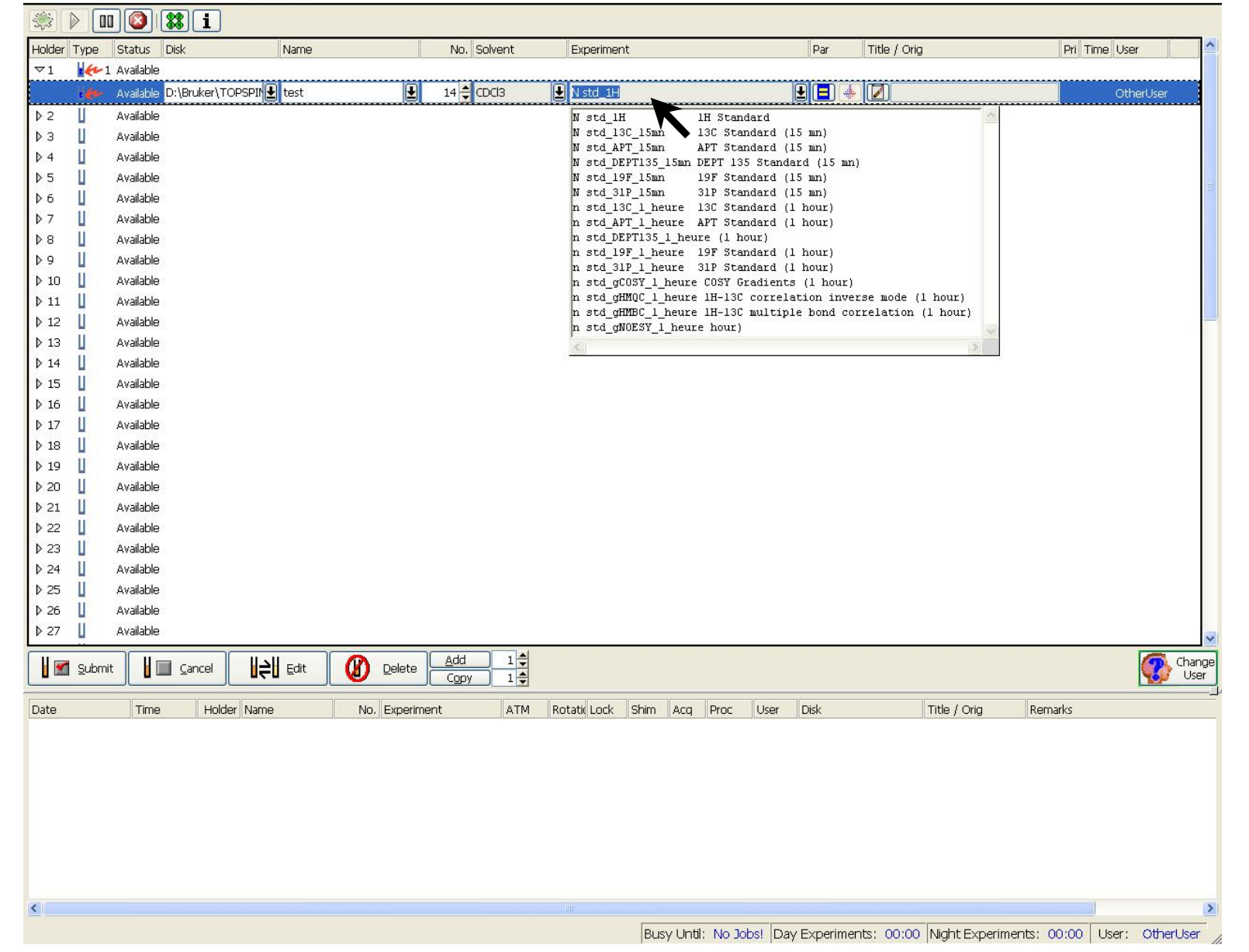

Select your experiment : - Day experiment (N) : ~15 mn, between 8:00 AM and 20:00 PM  $_{8}$ 

- Night experiment (n) : ~1 hour, between 20:00 PM and 8:00 AM

| -                                                                                                    |                |             | <b>i</b>    |              |             |          |      |                    |         |            |         |           |            |                     |           |          |          |   |
|----------------------------------------------------------------------------------------------------|----------------|-------------|-------------|--------------|-------------|----------|------|--------------------|---------|------------|---------|-----------|------------|---------------------|-----------|----------|----------|---|
| Holder T                                                                                                    | ype            | Status D    | visk        | Name         |             | No. Solv | /ent | Experime           | nt      |            |         | Par       | Title / O  | rig                 | Pri Tim   | e User   | ^        | J |
| $\bigtriangledown 1$                                                                                                    | <b>k</b> -1    | Available   |             |              |             |          |      |                    |         |            |         |           |            |                     |           |          |          |   |
|                                                                                                    | . 60-          | Available C | :\Bruker\TO | PSPIN 🛃 test | Ŧ           | 14 🌲 CDC | :13  | N std_1H           |         |            |         |           | • 🚺        |                     |           | OtherUs  | er       |   |
| ▶2                                                                                                    | Ц              | Available   |             |              |             |          |      |                    |         |            |         | SW        |            | 15.9952 [ppm]       |           |          |          |   |
| ₿З                                                                                                    | Ц              | Available   |             |              |             |          |      |                    |         |            |         | O1P       |            | 6.000               |           |          |          |   |
| ▶ 4                                                                                                    | Ц              | Available   |             |              |             |          |      |                    |         |            |         | DB        |            | 0                   |           |          |          |   |
| ⊳5                                                                                                    | Ц              | Available   |             |              |             |          |      |                    |         |            |         | _         |            | 2                   |           |          |          |   |
| ▶6                                                                                                    | Ц              | Available   |             |              |             |          |      |                    |         |            |         |           | OK         |                     |           |          |          |   |
| ₽7                                                                                                    | Ц              | Available   |             |              |             |          |      |                    |         |            |         |           |            | J                   |           |          |          |   |
| ₽8                                                                                                    | Ц              | Available   |             |              |             |          |      |                    |         |            |         | 15        |            |                     | 39<br>    |          |          |   |
| ▶9                                                                                                    | Ц              | Available   |             |              |             |          |      |                    |         |            |         |           |            |                     |           |          |          |   |
| ▶ 10                                                                                                    | Ц              | Available   |             |              |             |          |      |                    |         |            |         |           |            |                     |           |          |          |   |
| ▶ 11                                                                                                    | Ц              | Available   |             |              |             |          |      |                    |         |            |         |           |            |                     |           |          |          |   |
| ▶ 12                                                                                                    | Ц              | Available   |             |              |             |          |      |                    |         |            |         |           |            |                     |           |          | -        | 2 |
| ▶ 13                                                                                                    | Ц              | Available   |             |              |             |          |      |                    |         |            |         |           |            |                     |           |          |          |   |
| ₽ 14                                                                                                    | L              | Available   |             |              |             |          |      |                    |         |            |         |           |            |                     |           |          |          |   |
| P 15                                                                                                    | L              | Available   |             |              |             |          |      |                    |         |            |         |           |            |                     |           |          |          |   |
| V 10                                                                                                    | u<br>II        | Available   |             |              |             |          |      |                    |         |            |         |           |            |                     |           |          |          |   |
| V 1/                                                                                                    |                | Available   |             |              |             |          |      |                    |         |            |         |           |            |                     |           |          |          |   |
| Þ 10                                                                                                    | LI<br>LI       | Available   |             |              |             |          |      |                    |         |            |         |           |            |                     |           |          |          |   |
| b 20                                                                                                    |                | Available   |             |              |             |          |      |                    |         |            |         |           |            |                     |           |          |          |   |
| Þ 21                                                                                                    | Ĭ              | Available   |             |              |             |          |      |                    |         |            |         |           |            |                     |           |          |          |   |
| ▶ 22                                                                                                    | ŭ              | Available   |             |              |             |          |      |                    |         |            |         |           |            |                     |           |          |          |   |
| ▶ 23                                                                                                    | Ū.             | Available   |             |              |             |          |      |                    |         |            |         |           |            |                     |           |          |          |   |
| ▶ 24                                                                                                    | Ū              | Available   |             |              |             |          |      |                    |         |            |         |           |            |                     |           |          |          |   |
| ▶ 25                                                                                                    | Ū              | Available   |             |              |             |          |      |                    |         |            |         |           |            |                     |           |          |          |   |
| ▶ 26                                                                                                    | Ū              | Available   |             |              |             |          |      |                    |         |            |         |           |            |                     |           |          |          |   |
| ▶ 27                                                                                                    | Ц              | Available   |             |              |             |          |      |                    |         |            |         |           |            |                     |           |          | -        | a |
|                                                                                                    |                |             |             | 11.11        |             | Add      | 1    |                    |         |            |         |           |            |                     |           |          | Charac   | 1 |
|                                                                                                    | <u>S</u> ubmit | :     🛙 🗐   | Cancel      |              |             |          |      |                    |         |            |         |           |            |                     |           | <b>Q</b> | User     | 1 |
| 1                                                                                                    |                |             |             |              |             | · · · ·  |      | line and the state |         | 1-         |         | (mut)     |            | l'aut da s          |           |          | <u>.</u> | 1 |
| Date                                                                                                    |                | Lime        | Holdel      | r Name       | No. Experim | ent      | AIM  | Rotatic Lock       | Shim Ac | q Proc     | User    | Disk      |            | Title / Orig        | lemarks   |          |          | 1 |
|                                                                                                    |                |             |             |              |             |          |      |                    |         |            |         |           |            |                     |           |          |          |   |
|                                                                                                    |                |             |             |              |             |          |      |                    |         |            |         |           |            |                     |           |          |          |   |
|                                                                                                    |                |             |             |              |             |          |      |                    |         |            |         |           |            |                     |           |          |          |   |
|                                                                                                    |                |             |             |              |             |          |      |                    |         |            |         |           |            |                     |           |          |          |   |
|                                                                                                    |                |             |             |              |             |          |      |                    |         |            |         |           |            |                     |           |          |          |   |
|                                                                                                    |                |             |             |              |             |          |      |                    |         |            |         |           |            |                     |           |          |          |   |
|                                                                                                    |                |             |             |              |             |          |      |                    |         |            |         |           |            |                     |           |          |          |   |
| Contract of Contract of Contra |                |             |             |              |             |          |      |                    |         |            |         |           |            |                     |           |          |          |   |
| <                                                                                                    |                |             |             |              |             |          |      |                    |         |            |         |           |            |                     |           |          | >        |   |
|                                                                                                    |                |             |             |              |             |          |      |                    | Busy U  | ntil: No J | obs! Da | v Experim | ents: 00:0 | 0 Night Experiments | : 00:00 L | Jser: Ot | herUser  |   |

Thange the default parameters if you want (see next page)

## Parameters

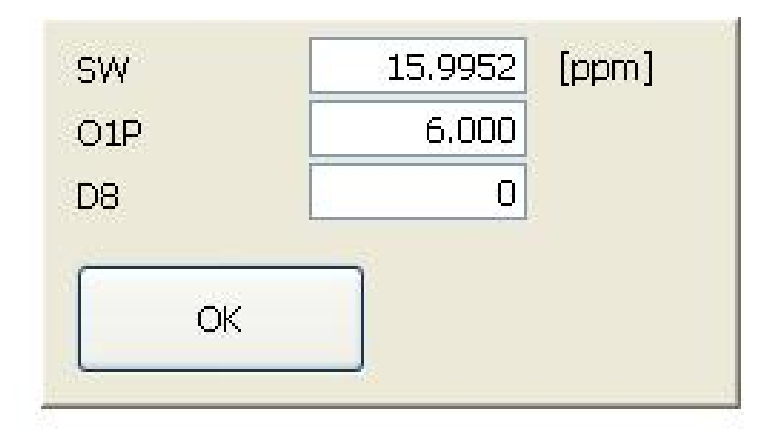

- •SW : Spectral Window (in ppm)
- •O1P : Middle of the Spectral Window (in ppm)
- •D8 : mixing time (Noesy) (in sec, default = 0.05 sec.)

| ICON-NMR:       | Automation Nov09-200    | 5-1530-universi | te          |                 |                 |             |               |          |              |         |               |             |           | _ (B) 🔀        |
|-----------------|-------------------------|-----------------|-------------|-----------------|-----------------|-------------|---------------|----------|--------------|---------|---------------|-------------|-----------|----------------|
| File Run Holder | r View Find Parameters  | Options Help    |             |                 |                 |             |               |          |              |         |               |             |           |                |
|                 | 1 🐼 🗱 i                 |                 |             |                 |                 |             |               |          |              |         |               |             |           |                |
| Holder Type     | Status Disk             | Name            | No          | . Solvent       | Experimer       | nt          |               | Par      | Title / Orig | ,       | Pri           | Time U      | ser       |                |
| ▽1 4            | . Available             | 1               | do -        | 1               |                 |             |               |          |              |         |               |             |           |                |
| 1.62            | Available D:\Bruker\TOP | SPI 🛃 example   | <b>↓</b> 1  | CDCI3           | N std 1H        |             |               | <b>E</b> |              |         |               | 00:00:24 ur | niversite |                |
|                 |                         |                 |             |                 |                 |             |               |          |              |         |               | K           |           |                |
| U Submi         | t Cancel                |                 | Delete Co   | 1 1 🔶<br>Cy 1 丈 |                 |             |               |          |              |         |               |             |           | Change<br>User |
| Date            | Time Hol                | lder Name       | No. Exp     | eriment         | ATM R           | otatic Lock | Shim Acq      | Proc     | User         | Disk    |               | Title / O   | riq       | Remarks        |
|                 |                         |                 |             |                 |                 |             |               |          |              |         |               | Υ.          |           |                |
| <u> </u>        |                         |                 |             |                 |                 |             |               |          |              |         |               |             |           | 2              |
|                 |                         |                 |             |                 |                 | Busy        | Until: No Job | s! Day E | xperiments;  | 00:00   | Night Experim | ents: 00:0  | 0   User: | : universite   |
| 🛃 start         | 🕑 🧭 🤷 🛛 🖉 11.br         | mp - Paint      | TOPSPIN 1.3 | 💩 Bruke         | er TOPSPIN 1.3. | . 🧔 10      | ON-NMR: spect |          | ICON-NMR: A  | A. nati |               |             | 9.04      | 🏷 🙋 3:32 PM    |

Tou can see your experiment time on the line selected, and the total of the day 11 and night experiment time at the bottom of the page.

| ICON-NMR: Automation Nov09-2       | 005-1530-universite           |                |                |                   |             |                        |                  |                  | - ē 🛛            |
|------------------------------------|-------------------------------|----------------|----------------|-------------------|-------------|------------------------|------------------|------------------|------------------|
| File Run Holder View Find Paramete | rs Options Help               |                |                |                   |             |                        |                  |                  |                  |
| 🕸 🕨 💷 🔯 i                          |                               |                |                |                   |             |                        |                  |                  |                  |
| Holder Type Status Disk            | Name                          | No. Solvent    | Experiment     |                   | Par         | Title / Orig           | Pri T            | ime User         |                  |
| 🗢 1 🛛 🖌 🕶 1 Available              |                               |                |                |                   |             |                        | (h) - 11         |                  |                  |
| Available D:\Bruker\T              | OPSPI 🛃 example               | 1 🔷 CDCl3      | N std_1H       |                   | 🛨 🚺 🚸       | Example 1              | 00               | 0:00:24 universi | te               |
|                                    | or or µi≊ example             |                |                |                   |             | Example 1<br>Set Title | Set & Copy Title |                  |                  |
|                                    |                               |                |                |                   |             |                        |                  |                  |                  |
| Umit Gancel                        | <b>    </b> Edit <b>()</b> De | elete Copy 1 🔹 |                |                   |             |                        |                  |                  | Change<br>User   |
| Date Time                          | Holder Name                   | No. Experiment | ATM Rotatio    | Lock Shim Acq     | Proc Us     | er Disk                |                  | Title / Orig     | Remarks          |
| <                                  |                               | Ш              |                |                   |             |                        |                  |                  | X                |
|                                    |                               |                |                | Busy Until: No Jo | bs! Day Exc | eriments: 00:00        | Night Experimer  | nts: 00:00 U     | Jser: universite |
| 🐉 start 🛛 🙆 😂 🐚 👔                  | 2.bmp - Paint 🛛 🎍 TOPS        | PIN 1.3        | er TOPSPIN 1.3 | ICON-NMR: spect   |             | CON-NMR: Automati      |                  | 9                | 🛛 😻 🥸 🗹 3:33 PM  |

Tyou can put a title and click on 'Set Title'

| 🌻 ICON-NMR: Au                              | itomation Nov09-2    | 2005-1530-univers      | ite                 |            |            |               |           |            |                       |                 |                   |          | _ @ 🛛          |
|---------------------------------------------|----------------------|------------------------|---------------------|------------|------------|---------------|-----------|------------|-----------------------|-----------------|-------------------|----------|----------------|
| File Run Holder                             | View Find Paramete   | ers Options Help       |                     |            |            |               |           |            |                       |                 |                   |          |                |
| 🀲 🕨 🚥                                       | 🙆 🗱 i                |                        |                     |            |            |               |           |            |                       |                 |                   |          |                |
| Holder Type S                               | Status Disk          | Name                   | No.                 | Solvent    | Experiment |               |           | Par        | Title / Orig          | Pri             | Time Us           | er       |                |
| ▽1 <b>    (~</b> 1 A                        | vailable             | 1                      |                     |            | 1.         |               |           |            |                       | 13              |                   |          |                |
|                                             | vailable D:\Bruker\T |                        | <b>↓</b> 1 <b>↓</b> |            | N std 1H   |               |           | +          | Example 1             |                 | 00:00:24 un       | iversite |                |
| Subr<br>Cann<br>Edit<br>Dele<br>Add<br>Copy | y                    | OPSPI <b>(</b> example |                     |            | N STO_1H   |               |           |            | j <u>aj Example 1</u> |                 | <u>0000024</u> un | iversite |                |
| Submit                                      | Cancel               | Edit                   | Delete Copy         |            |            |               |           |            |                       |                 |                   |          | Change<br>User |
| Date                                        | Time                 | Holder Name            | No. Experir         | ment       | ATM Rota   | tic Lock Shir | n Acq     | Proc U     | ser Disk              |                 | Title / Or        | g        | Remarks        |
|                                             |                      |                        |                     |            |            |               |           |            |                       |                 |                   |          |                |
| <u> </u>                                    |                      |                        |                     |            |            |               |           | - <u>r</u> |                       | 1               |                   |          | 2              |
|                                             |                      |                        |                     |            |            | Busy Until    | : No Jobs | Day Exp    | periments: 00:00      | 0 Night Experin | nents: 00:0       | 0 User:  | universite     |
| 🛃 start                                     | 🕼 😂 😂 🚺 1            | 3.bmp - Paint          | TOPSPIN 1.3         | 🖉 Bruker T | OPSPIN 1.3 | 👌 ICON-N      | MR: spect | ٢          | ICON-NMR: Automati.   |                 |                   | 9,04     | 🇞 🙆 3:34 РМ    |

<sup>cr</sup> You can acquired another experiment on the same sample by a right click on the <sup>13</sup> selected line and select 'Add' (or click on the Icon 'Add' at the bottom of the page)

| ICON-    | NMR: A         | utomatic  | on Nov09-2005-'  | 1530-univers    | site   |          |           |                                                                                                    |                                                                    |                                                                                                    |                                                                      |                                                      |          |               |             |            |              |
|----------|----------------|-----------|------------------|-----------------|--------|----------|-----------|----------------------------------------------------------------------------------------------------|--------------------------------------------------------------------|----------------------------------------------------------------------------------------------------|----------------------------------------------------------------------|------------------------------------------------------|----------|---------------|-------------|------------|--------------|
| File Run | Holder         | View Fi   | nd Parameters Op | ptions Help     |        |          |           |                                                                                                    |                                                                    |                                                                                                    |                                                                      |                                                      |          |               |             |            |              |
| *        |                |           | <b>%</b> i       |                 |        |          |           |                                                                                                    |                                                                    |                                                                                                    |                                                                      |                                                      |          |               |             |            |              |
| Holder 1 | Туре           | Status    | Disk             | Name            |        | No.      | Solvent   | Experiment                                                                                                    |                                                                    |                                                                                                    | Par                                                                  | Title / O                                            | rig      | Pri           | Time (      | Jser       |              |
| ▽1       | 1 C-2          | Available |                  |                 |        |          |           |                                                                                                    |                                                                    |                                                                                                    |                                                                      |                                                      |          |               |             |            |              |
| -        | the .          | Available | D:\Bruker\TOPSP  | I 🛃 example     |        | 1        | CDCl3     | N std_1H                                                                                                    |                                                                    | Ŀ                                                                                                    |                                                                      | 📓 Exan                                               | nple 1   |               | 00:00:24 t  | universite |              |
|          | 169            | Available | D:\Bruker\TOPSPI | I 🛃 example     |        | 2        | CDCl3     | N std_13C                                                                                                    | 13C stan                                                           | idard 🛃                                                                                                    |                                                                      | 📓 Exan                                               | nple 1   |               | Ų           | universite |              |
|          |                |           |                  |                 |        |          |           | <pre>N std_IH<br/>N std_I3C<br/>N std_APT<br/>N std_PEPTJ<br/>N std_COSY<br/>C COSY45SW<br/>N std_GCOSJ<br/>C HMCC<br/>N std_GHMCC<br/>N std_GHMCC<br/>N std_GHMCC<br/>N std_GHMCS<br/>N std_GHMCS<br/>N std_SIP</pre> | IF<br>135 DB<br>Y CC<br>ST<br>Y_bis<br>C IF<br>C IF<br>SY NG<br>31 | n standard<br>3C standard<br>PT standard<br>EPT135 stan<br>OSY gradien<br>w opt. COSY.<br>w opt. HMQC<br>H-13C corre.<br>H-13C long v<br>DESY (mixin<br>IP standard | dard<br>t<br>adients<br>45 (magn.<br>lation:<br>distance<br>g time o | n. mode)<br>mode)<br>inverse :<br>correl<br>18=50ms) | mode     |               |             |            |              |
|          | <u>S</u> ubmit |           |                  | <b>₽</b> ∎ Edit |        |          | 1<br>y1 ‡ |                                                                                                    |                                                                    |                                                                                                    |                                                                      |                                                      |          |               |             |            | Char<br>Use  |
| Date     |                | Time      | Holder           | r Name          |        | No. Expe | iment     | ATM Rotati                                                                                                    | ic Lock Shir                                                       | m Acq Pr                                                                                                    | roc U:                                                               | ser                                                  | Disk     |               | Title / C   | Drig       | Remarks      |
|          |                |           |                  |                 |        |          |           |                                                                                                    |                                                                    |                                                                                                    |                                                                      |                                                      |          |               |             |            |              |
| <        |                |           |                  |                 |        |          |           |                                                                                                    |                                                                    |                                                                                                    | r                                                                    |                                                      |          |               | J           |            |              |
|          | _              |           |                  |                 |        |          |           |                                                                                                    | Busy Until                                                         | I: No Jobs!                                                                                                    | Day Exp                                                              | periment                                             | s: 00:00 | Night Experim | ients: 00:/ | 00 User    | : universite |
| 💾 sta    | int            | 6 0       | 😂 🦉 14.bmp       | - Paint         | TOPSPI | IN 1.3   | 💩 Bruk    | er TOPSPIN 1.3                                                                                                    | ICON-N                                                             | IMR: spect                                                                                                    | 00                                                                   | CON-NMR:                                             | Automati |               |             | 9.1        | 🏀 🙆 3:35 PM  |

Select the second experiment and its parameters (and the title if you want) as
 14 before.

| <b>*</b>   |               |             | i              |       |                           |         |              |              |             |          |           |                  |                 |       |          |             |           |
|------------|---------------|-------------|----------------|-------|---------------------------|---------|--------------|--------------|-------------|----------|-----------|------------------|-----------------|-------|----------|-------------|-----------|
| Holder     | Туре          | Status Dis  | <              | Name  | No.                       | Solvent | Experimer    | nt           |             |          | Par       | Title / Orig     |                 | Pri   | Time     | User        | ^         |
| $\nabla 1$ | 1 1           | Queued      |                |       |                           |         |              |              |             |          |           |                  |                 |       |          |             |           |
|            | er            | Queued D:\I | Bruker\TOPSPIN | test  | 14                        | IDC 3   | std_1H       |              |             |          | - alter   |                  |                 |       | 00:01:20 | D OtherUs   |           |
| ₽2         | Ц             | Available   |                |       |                           |         |              |              |             |          |           |                  |                 |       |          |             |           |
| ≬з         | Ц             | Available   |                |       |                           |         |              |              |             |          |           |                  |                 |       |          |             |           |
| ▶ 4        | Ц             | Available   |                |       |                           |         |              |              |             |          |           |                  |                 |       |          |             |           |
| ₽5         | Ц             | Available   |                |       |                           |         |              |              |             |          |           |                  |                 |       |          |             | =         |
| ▶6         | Ц             | Available   |                |       |                           |         |              |              |             |          |           |                  |                 |       |          |             |           |
| ▶ 7        | Ц             | Available   |                |       |                           |         |              |              |             |          |           |                  |                 |       |          |             |           |
| ▶ 8        | Ц             | Available   |                |       |                           |         |              |              |             |          |           |                  |                 |       |          |             |           |
| ▶ 9        | Ц             | Available   |                |       |                           |         |              |              |             |          |           |                  |                 |       |          |             |           |
| ▶ 10       | Ц             | Available   |                |       |                           |         |              |              |             |          |           |                  |                 |       |          |             |           |
| ▶ 11       | Ц             | Available   |                |       |                           |         |              |              |             |          |           |                  |                 |       |          |             |           |
| ▶ 12       | Ц             | Available   |                |       |                           |         |              |              |             |          |           |                  |                 |       |          |             |           |
| ▶ 13       | L             | Available   |                |       |                           |         |              |              |             |          |           |                  |                 |       |          |             |           |
| ▶ 14       | L             | Available   |                |       |                           |         |              |              |             |          |           |                  |                 |       |          |             |           |
| ▶ 15       | Ш             | Available   |                |       |                           |         |              |              |             |          |           |                  |                 |       |          |             |           |
| ▶ 16       | Ц             | Available   |                |       |                           |         |              |              |             |          |           |                  |                 |       |          |             |           |
| ▶ 17       | Ц             | Available   |                |       |                           |         |              |              |             |          |           |                  |                 |       |          |             |           |
| ⊽18        | 1 1           | Available   |                |       |                           |         |              |              |             |          |           |                  |                 |       |          |             |           |
|            | ite           | Availab 9:1 | Brutantopopul  | test  | 15 🚔                      | CDCl3   | 🛃 n std AP   | [_1_heure_AF | PT Standard | d (1 hou | ¥ 🔳 🐇     |                  |                 |       |          | OtherUs     |           |
| ▶ 19       |               | Available   | - Submit       |       |                           |         |              | *****        |             |          |           |                  |                 |       |          |             |           |
| ▶ 20       | ŭ             | Available   | Edit           |       |                           |         |              |              |             |          |           |                  |                 |       |          |             |           |
| Þ 21       | ū             | Available   | Delete         |       |                           |         |              |              |             |          |           |                  |                 |       |          |             |           |
| ▶ 22       | ũ.            | Available   | Add            |       |                           |         |              |              |             |          |           |                  |                 |       |          |             |           |
| ▶ 23       | Ĭ.            | Available   | Сору           |       |                           |         |              |              |             |          |           |                  |                 |       |          |             |           |
| D 24       | Ĩ.            | Available   | -              |       |                           |         |              |              |             |          |           |                  |                 |       |          |             |           |
| ≥ 25       | Ĩ.            | Available   |                |       |                           |         |              |              |             |          |           |                  |                 |       |          |             |           |
| عمنا       | ū             | × 411       |                |       |                           |         |              |              |             |          |           |                  |                 |       |          |             | ~         |
| <          |               | -)(         |                | )(    | )(                        |         |              |              |             |          |           |                  |                 |       |          |             | _         |
|            | <u>S</u> ubmi |             |                |       | elete <u>A</u> da<br>Copy |         |              |              |             |          |           |                  |                 |       |          | Char<br>Use | ige<br>er |
| Date       |               | Time        | Holder Name    | No. E | experiment                | ATM     | Rotatic Lock | Shim Acq     | Proc        | User     | Disk      | Title /          | Orig Remar      | ks    |          |             |           |
|            |               |             |                |       |                           |         |              |              |             |          |           |                  |                 |       |          |             |           |
|            |               |             |                |       |                           |         |              |              |             |          |           |                  |                 |       |          |             |           |
| <          |               |             |                |       |                           |         |              |              |             |          |           |                  |                 | j.    |          |             | >         |
|            |               |             |                |       |                           |         |              | Busy Until:  | Wed 15:     | 48 Day   | Experimer | nts: 00:01 Night | Experiments: 00 | :00 L | Jser: C  | )therUser   | •         |

Put your sample in the corresponding holder (after having calibrated it in the adequate gauge). Click on 'Submit' on the line of this holder (right click on the 15 line or Submit icon at the bottom of the page).

| 🗢 ICON-NMR: A   | utomation Nov09-2005-1    | 530-universite |                 |               |           |             |          |                  |             |                |                |          |                |
|-----------------|---------------------------|----------------|-----------------|---------------|-----------|-------------|----------|------------------|-------------|----------------|----------------|----------|----------------|
| File Run Holder | View Find Parameters Opt  | ions Help      |                 |               |           |             |          |                  |             |                |                |          |                |
| * 00            | 🙆 🗱 i                     |                |                 |               |           |             |          | ATM              | 1 Running   |                | ₩ []           | <b>2</b> | i 🔊            |
| Holder Type     | Status Disk               | Name           | No. Solv        | rent Exp      | eriment   |             | F        | Par Title / Orig |             | Pri Time       | User           |          |                |
| ▽1 1€~2         | Running                   |                |                 |               |           |             |          |                  |             |                | 0              | 8        |                |
| 1 fer           | Running D:\Bruker\TOPSPIN | example        | 1 CDC           | l3 std_       | _1H       |             |          | Example 1        |             | 00:00          | :24 universite | 1        |                |
| i de-           | Queued D:\Bruker\TOPSPIN  | example        | 2 CDC           | l3 std        | 130       |             |          | Example 1        |             | 00:49          | :40 universite |          |                |
|                 |                           |                |                 |               |           |             |          |                  |             |                |                |          |                |
| U Submit        |                           |                | Delete Add Copy |               |           |             |          |                  |             |                |                | (        | Change<br>User |
| Date            | Time Holder               | Name           | No. Experimen   | nt ATM        | Rotatic L | ock Shim    | Acq Pro  | c User           | Disk        |                | Title / Orig   | Ren      | narks          |
| 2005-11-09      | 15:38:23 1                | example        | 1 std_1H        |               |           |             |          | universite       | D:\Bruker\T | OPSPIN         | Example 1      |          |                |
|                 |                           |                |                 |               |           |             |          |                  |             |                |                |          |                |
| <               |                           |                |                 |               |           |             |          |                  |             | )              |                |          | >              |
|                 |                           |                |                 |               | Bus       | y Until: We | ed 16:33 | ay Experiment    | s: 00:50 N  | ight Experimer | nts: 00:00     | User: u  | niversite      |
| 🛃 start         | 🞯 🧭 🎑 🦉 19.bmp - I        | Paint          | TOPSPIN 1.3     | Bruker TOPSPI | IN 1.3    | 🍅 ICON-NMR  | R: spect | icon-nmr         | : Automati  |                |                | 9.08     | 2 3:40 PM      |

Tour experiment will be done after the experiments submitted before in the other holders.

| File Run          |         |           | JII 110407-200. | J-1550-univera | 1115                        |              |                 |          |              |                 |               |           |                                                                                                    |
|-------------------|---------|-----------|-----------------|----------------|-----------------------------|--------------|-----------------|----------|--------------|-----------------|---------------|-----------|----------------------------------------------------------------------------------------------------|
|                   | Holder  | View Fir  | nd Parameters   | Options Help   |                             |              |                 |          |              |                 |               |           |                                                                                                    |
| *                 |         |           | <b>%i</b>       |                |                             |              |                 |          | ZG In        | Progress        |               | 휘 .       | 🔊 🏬 🐜                                                                                                    |
| Holder T          | Type S  | Status    | Disk            | Name           | No. Solver                  | nt Experimen | t               | Par      | Title / Orig | Pri             | Time Us       | ser       |                                                                                                    |
| ▽1 /              | 2 R     | unning    |                 | 0              | A A A                       |              |                 | (A)      | (iii         |                 |               |           |                                                                                                    |
| - 1               | Her Fi  | inished ( | D:\Bruker\TOPS  | PIN example    | 1 CDCl3                     | std_1H       |                 | <b>.</b> | Example 1    |                 | 🦲 00:00:24 ur | niversite |                                                                                                    |
|                   | RI      | unning (  | D:\Bruker\TOPS  | PIN example    | 2 CDC/3                     | std_13C      |                 | 94       | Example 1    |                 | 🦲 00:49:40 un | niversite |                                                                                                    |
|                   |         |           |                 |                |                             |              |                 |          |              |                 |               |           |                                                                                                    |
|                   |         |           |                 |                |                             |              |                 |          |              |                 |               |           |                                                                                                    |
|                   |         |           |                 |                |                             |              |                 |          |              |                 |               |           |                                                                                                    |
|                   |         |           |                 |                |                             |              |                 |          |              |                 |               |           |                                                                                                    |
|                   |         |           |                 |                |                             |              |                 |          |              |                 |               |           |                                                                                                    |
|                   |         |           |                 |                |                             |              |                 |          |              |                 |               |           |                                                                                                    |
|                   |         |           |                 |                |                             |              |                 |          |              |                 |               |           |                                                                                                    |
|                   |         |           |                 |                |                             |              |                 |          |              |                 |               |           |                                                                                                    |
|                   |         |           |                 |                |                             |              |                 |          |              |                 |               |           |                                                                                                    |
|                   |         |           |                 |                |                             |              |                 |          |              |                 |               |           |                                                                                                    |
|                   |         |           |                 |                |                             |              |                 |          |              |                 |               |           |                                                                                                    |
|                   |         |           |                 |                |                             |              |                 |          |              |                 |               |           |                                                                                                    |
|                   |         |           |                 |                |                             |              |                 |          |              |                 |               |           |                                                                                                    |
|                   |         |           |                 |                |                             |              |                 |          |              |                 |               |           |                                                                                                    |
|                   |         |           |                 |                |                             |              |                 |          |              |                 |               |           |                                                                                                    |
|                   |         |           |                 |                |                             |              |                 |          |              |                 |               |           |                                                                                                    |
|                   |         |           |                 |                |                             |              |                 |          |              |                 |               |           |                                                                                                    |
|                   |         |           |                 |                |                             |              |                 |          |              |                 |               |           |                                                                                                    |
|                   |         |           |                 |                |                             |              |                 |          |              |                 |               |           |                                                                                                    |
|                   |         |           |                 |                |                             |              |                 |          |              |                 |               |           |                                                                                                    |
|                   |         |           |                 |                |                             |              |                 |          |              |                 |               |           |                                                                                                    |
|                   |         |           |                 |                |                             |              |                 |          |              |                 |               |           |                                                                                                    |
|                   |         |           |                 |                |                             |              |                 |          |              |                 |               |           |                                                                                                    |
|                   | Submit  |           | Cancel          |                | Add                         | 1 🖨          |                 |          |              |                 |               |           | Cha                                                                                                    |
| <b>U</b> (200 - 5 | Japhine |           |                 |                | Сору                        | 1            |                 |          |              |                 |               |           | Us                                                                                                    |
| Date              |         | Time      | Hold            | ler Name       | No. Experiment              | ATM R        | tatic Lock Shim | Acq Proc | User         | Disk            | Title         | / Orig    | Remarks                                                                                                    |
| 2005-11-          | -09     | 15:45     | :54             | 1 example      | 2 std_13C                   | 1            | /               |          | universite   | D:\Bruker\TOPSP | N Exam        | nple 1    | and the second second sec |
| 2005-11-          | -09     | 15:38     | :23             | 1 example      | 1 std_1H                    | ~            | / / /           | ~        | universite   | D:\Bruker\TOPSP | N Exam        | nple 1    |                                                                                                    |
|                   |         |           |                 |                |                             |              |                 |          |              |                 |               |           |                                                                                                    |
|                   |         |           |                 |                |                             |              |                 |          |              |                 |               |           |                                                                                                    |
|                   |         |           |                 |                |                             |              |                 |          |              |                 |               |           |                                                                                                    |
|                   |         |           | Г               |                |                             | _            |                 |          |              | -               |               |           |                                                                                                    |
|                   |         |           | Γ               | Busi           | , <i>until</i> : takes      | into acco    | ount onl        | v dav    | expe         | riments         |               |           |                                                                                                    |
|                   |         |           |                 | Busy           | <i>until</i> : takes        | into acc     | ount on         | ly day   | expe         | riments         |               |           |                                                                                                    |
|                   |         |           |                 | Busy           | <i>y until</i> : takes      | into acco    | ount onl        | ly day   | expe         | riments         |               |           |                                                                                                    |
| <u>&lt;</u>       |         |           |                 | Busy           | <i><b>until</b></i> : takes | into acc     | ount onl        | ly day   | expe         | riments         |               |           |                                                                                                    |
| ٢                 |         |           |                 | Busy           | <i><b>until</b></i> : takes | into acco    | Busy Until: We  | ly day   | experiment   | riments         | xperiments: 0 | 00:00     | Jser; universiti                                                                                                    |

You can see the progress of all the experiments at the bottom of the window.
You can see the end of your experiment by a remote connexion on the NMR booking Web Site.

17

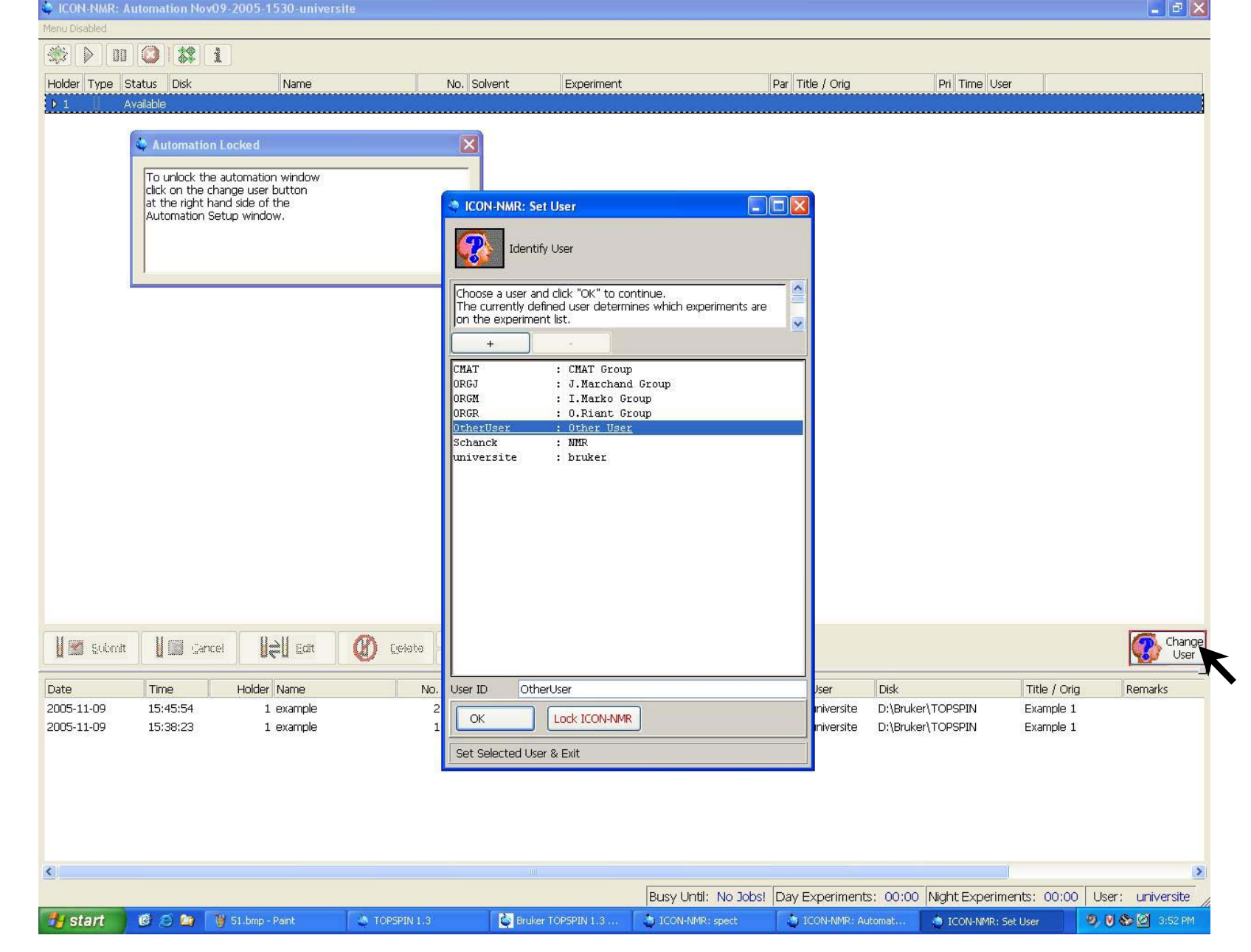

The Before leaving the spectrometer, click on 'Change User' icon to log off

| PICON-NMR: Aut    | tomation Nov09-20   | 05-1530-universit | e             |                    |                 |             |                   |                |                     |                                                                                                    |
|-------------------|---------------------|-------------------|---------------|--------------------|-----------------|-------------|-------------------|----------------|---------------------|----------------------------------------------------------------------------------------------------|
| File Run Holder V | liew Find Parameter | s Options Help    |               |                    |                 |             |                   |                |                     | and the second second second second second second second second second second second second second second second |
|                   | 3 🗱 i               |                   |               |                    |                 |             |                   |                |                     |                                                                                                    |
| Holder Type St    | tatus Disk          | Name              | No. Solv      | rent Experiment    |                 | Par         | Title / Orig      | Pri            | Time User           |                                                                                                    |
|                   | aichad              | (Idino            | 1107 001      | ent                |                 |             | inte yong         |                |                     |                                                                                                    |
|                   |                     |                   | 10 000        | 10                 |                 |             | E. E              |                |                     |                                                                                                    |
|                   | hished D:\Bruker\TO | Submit            | 1 (00         | 18 sta_1H          |                 |             | Example 1         |                | JU:UU:24 Universite |                                                                                                    |
|                   |                     | Cancel            |               |                    |                 |             |                   |                |                     |                                                                                                    |
| •                 |                     | Edit              |               |                    |                 |             |                   |                |                     |                                                                                                    |
|                   |                     | Delete            |               |                    |                 |             |                   |                |                     |                                                                                                    |
|                   |                     | Add               |               |                    |                 |             |                   |                |                     |                                                                                                    |
|                   |                     | Copy              |               |                    |                 |             |                   |                |                     |                                                                                                    |
|                   |                     |                   |               |                    |                 |             |                   |                |                     |                                                                                                    |
|                   |                     |                   |               |                    |                 |             |                   |                |                     |                                                                                                    |
|                   |                     |                   |               |                    |                 |             |                   |                |                     |                                                                                                    |
|                   |                     |                   |               |                    |                 |             |                   |                |                     |                                                                                                    |
|                   |                     |                   |               |                    |                 |             |                   |                |                     |                                                                                                    |
|                   |                     |                   |               |                    |                 |             |                   |                |                     |                                                                                                    |
|                   |                     |                   |               |                    |                 |             |                   |                |                     |                                                                                                    |
|                   |                     |                   |               |                    |                 |             |                   |                |                     |                                                                                                    |
|                   |                     |                   |               |                    |                 |             |                   |                |                     |                                                                                                    |
|                   |                     |                   |               |                    |                 |             |                   |                |                     |                                                                                                    |
|                   |                     |                   |               |                    |                 |             |                   |                |                     |                                                                                                    |
|                   |                     |                   |               |                    |                 |             |                   |                |                     |                                                                                                    |
|                   |                     |                   |               |                    |                 |             |                   |                |                     |                                                                                                    |
|                   |                     |                   |               |                    |                 |             |                   |                |                     |                                                                                                    |
|                   |                     |                   |               |                    |                 |             |                   |                |                     |                                                                                                    |
|                   |                     |                   |               |                    |                 |             |                   |                |                     |                                                                                                    |
|                   |                     |                   |               |                    |                 |             |                   |                |                     |                                                                                                    |
|                   |                     |                   |               |                    |                 |             |                   |                |                     |                                                                                                    |
|                   |                     |                   |               |                    |                 |             |                   |                |                     |                                                                                                    |
|                   |                     |                   |               |                    |                 |             |                   |                |                     |                                                                                                    |
|                   |                     |                   |               |                    |                 |             |                   |                |                     |                                                                                                    |
| 4                 |                     |                   |               |                    |                 |             |                   |                |                     | -                                                                                                    |
| Submit            | Cancel              |                   | M Delete Add  | 1 🖨                |                 |             |                   |                |                     | Change                                                                                                    |
|                   |                     |                   | Сору          | 1                  |                 |             |                   |                |                     | User                                                                                                    |
| Data              | Time                | Indexe Name       | Ne Examinen   | at 0.754 D-4       | til Lands Chine | Ann Draw    | Lines Did         |                | Title ( Orig        | Descala                                                                                                    |
|                   |                     | ioiuer Name       | No. Experimen | n ATM Rot          | aug Lock Shim   | ACQ         | User Disk         |                | The / Ung           | Kemarks                                                                                                    |
| 2005-11-09        | 15:45:54            | 1 example         | 2 std_13C     | ~ ~                |                 |             | universite D:\E   | Bruker\TOPSPIN | Example 1           |                                                                                                    |
| 2005-11-09        | 15:38:23            | 1 example         | 1 std_1H      |                    | ~ ~             | ~           | universite D:\E   | ruker(TOPSPIN  | Example 1           |                                                                                                    |
|                   |                     |                   |               |                    |                 |             |                   |                |                     |                                                                                                    |
|                   |                     |                   |               |                    |                 |             |                   |                |                     |                                                                                                    |
|                   |                     |                   |               |                    |                 |             |                   |                |                     |                                                                                                    |
|                   |                     |                   |               |                    |                 |             |                   |                |                     |                                                                                                    |
|                   |                     |                   |               |                    |                 |             |                   |                |                     |                                                                                                    |
|                   |                     |                   |               |                    |                 |             |                   |                |                     |                                                                                                    |
|                   |                     |                   |               |                    |                 |             |                   |                |                     |                                                                                                    |
| <u> </u>          |                     |                   |               |                    |                 | r           |                   | (inc.)         |                     | 2                                                                                                    |
|                   |                     |                   |               |                    | Busy Until:     | No Jobs! Da | y Experiments: OC | :00 Night Expe | riments: 00:00      | User: universite                                                                                                 |
| H start           | 😭 🖾 🙆 🚺 22          | .bmp - Paint      | TOPSPIN 1.3   | Bruker TOPSPIN 1.3 | ICON-NM         | R: spect    | ICON-NMR: Auton   | ati            | 0                   | ). 🕅 🗞 🕅 3:50 PM                                                                                                 |

<sup>cr</sup> When you come back to pick up your sample, right click with the mouse on your holder line to delete your experiment finished (or delete Icon at the bottom of the page). <sup>19</sup>